## Poplatky ..... Príkazy na úhradu

| AiS2               | UNIVERZITA KONŠTANTÍNA FILOZOFA<br>V NITRE                       | VERAN |
|--------------------|------------------------------------------------------------------|-------|
| AKADEMICKÝ II      | FORMAČNÝ SYSTÉM AIS2                                             | MIL   |
| Nové správy: O     | AiS2 Nastavenia Kontakt Manuály Oznamy Preverejnosť              |       |
| Prijímacie konanie | Správa parametrov evidencie štúdia                               | C Roz |
| Evidencia štúdia   | VSST010 🎧 Správa dátumov akcií                                   | 👩 Nás |
| Študijné programy  |                                                                  | Ada   |
| Rozvrh             | Administrácia študentov, absolventov                             |       |
| Ubytovanie         | VSES314 🕕 Vyhľadávanie študenta, overenie štúdia                 | Dol   |
|                    | Administratia štúdia                                             | G Sau |
|                    | VSES017 1 Stúdium, zápisné listy, záverečné práce, štátne skúšky | - opt |
|                    | VSES333  Prihlasovanie na termíny hodnotenia                     |       |

## Postupujte cez evidenciu štúdia – štúdium, zápisné listy...

- v hornej časti si zvoľte aktívne štúdium
- cez prvého panáčika zvoľte školné a poplatky

| * -                                                            |                        |                       |                   |               |       |             |         |
|----------------------------------------------------------------|------------------------|-----------------------|-------------------|---------------|-------|-------------|---------|
| Mobility                                                       | Študijný program       | Doplň, údaje          | Začiatok štúdia   | Koniec štúdia | Dĺžka | Doba štúdia | Číslo d |
| Ukončenia                                                      | iy filozofie           | (Jednoodborové štúd   | 04.09.2012        |               | 10    | 0,0         |         |
| Poznámky k štúdiu                                              | eľstvo všeobecnovzdelá | (Učiteľské štúdium, m | 14.09.2000        | 28.02.2007    | 5     | 0,0         |         |
| Prestupy zo štúdia<br>Prerušenie štúdia                        |                        |                       |                   |               |       |             |         |
| Školné a poplatky                                              |                        |                       |                   |               |       |             |         |
| Doplňujúce informácie<br>Kontrola I<br>Doplňujúci popis štúdia | e Štátne skúšky Slávr  | nosti štúdia          |                   |               |       |             |         |
| £ × ⊀∣-                                                        | <b>_</b>               |                       |                   |               |       |             |         |
| Ak. rok Roč. 🔺 Š. j                                            | or. Študijný progran   | n Di                  | oplň, údaje       | Dát. z        | ápisu | Potv. Podm. | Dižka   |
| -0040/0040 4 DOV                                               | DEIC deilov filozofie  | (lednoodboro          | vá ětúdium, dokto | rands 04.09   | 2012  | A N         | 1       |

následne sa Vám objaví tabuľka, kde je potrebné si prekliknúť akademický rok na 2012/2013 a objaví sa Vám predpísané školné

| OJ Roč Š. pr.                 | Študijný program           | Doplň, údaje              | Začiatok štúdia | Koniec štúdia | Dĺžka | Doba štúdia | Číslo diplomu | Číslo z matriky | ~                     |
|-------------------------------|----------------------------|---------------------------|-----------------|---------------|-------|-------------|---------------|-----------------|-----------------------|
| UKF 1 DSXDFI09                | dejiny filozofie           | (Jednoodborové štúd       | 04.09.2012      |               | 10    | 0,0         |               |                 |                       |
| UKF 5 HIFI                    | učiteľstvo všeobecnovzdelá | (Učiteľské štúdium, m     | 14.09.2000      | 28.02.2007    | 5     | 0,0         |               | 1               |                       |
|                               | Zoznam poplatkov osob      | /                         |                 |               |       |             |               |                 | LZ04                  |
| •                             | . 🔞 🚳                      |                           |                 |               |       |             |               |                 | 2                     |
| isnė listy Záverečná          | Osoba, študent             |                           |                 |               |       |             |               |                 |                       |
| nam zapisných i sto           | Filter                     |                           |                 |               |       |             |               |                 | 1.11                  |
|                               | Poplatky za Pop            | atky spojené so štúdior   | m               |               |       |             |               |                 | × .                   |
| AK. rok Roc. +<br>2012/2013 1 | Poplatky na FF L           | IKF - Filozofická fakulta |                 |               | -     |             |               |                 | × .                   |
|                               | Akademický rok 201         | 2/2013                    | 8               |               |       |             |               | ~>              | <ul><li>✓ (</li></ul> |
|                               | Zoznam poplatkov           |                           |                 |               |       |             |               |                 |                       |
|                               | 50 0 60 ×                  | * - 😒 -                   | 2               |               |       |             | Suma popl     | atkov 670,00    | 5 EUR                 |
|                               |                            |                           |                 |               |       |             |               |                 |                       |

– cez panáčika a predpis platby si môžete dosledovať následne úhradu školného.

| UJ ROC S. pr.                       | Študijný program            | Doplň. úc                             | laje Začiatok št     | údia Ko                                                                                                    | niec štúdia  | Dižka    | Doba štúdia   | Ċís |
|-------------------------------------|-----------------------------|---------------------------------------|----------------------|----------------------------------------------------------------------------------------------------|--------------|----------|---------------|-----|
| FF UKF 1 DSXDFI09<br>FF UKF 5 HIFI  | Predpisy platby, platby     | y poplatku                            |                      |                                                                                                    |              | -        | 04            |     |
| and a form                          | 😧 👹                         |                                       |                      |                                                                                                    |              |          |               |     |
| <                                   |                             |                                       | -                    |                                                                                                    |              |          |               |     |
| r 🔶<br>Antonia linter 🕽 🤋 Antonia S | Osoba (student)             |                                       |                      |                                                                                                    |              |          | 12.7          |     |
| ibiolic liery Zaveleo               | Poplatok X                  | )SKO - Školné za ex                   | terné doktorandské š | itúdium, 6                                                                                                    | 70.00EUR, 0  | 4.09.201 | 2             |     |
| loznam zápisných lis                | Predpisy platby             |                                       |                      | 1                                                                                                    | Platby       |          |               |     |
| £ × ×                               | \$ 0 64 ×                   | \${ • ⊗ •                             | 3                    | +                                                                                                    | <b>\$</b>  - | 0 60     | <b>k</b> × 1  | •   |
| Alk units De X                      |                             |                                       |                      | and the second second se |              |          | Dreplet       | ok  |
| Ak. rok Roč. 4                      | Predpis                     | Splatnosť                             | Poznámka             |                                                                                                    | Pla          | itba     | Prepiai       |     |
| Ak. rok Roč. 4<br>2012/2013 1       | Predpis<br>335,00           | Splatnosť<br>31.01.2013               | Poznámka             | <u> </u>                                                                                                    | Pla          | 670,0    | )0            | 0   |
| Ak. rok Roč. /<br>2012/2013 1       | Predpis<br>335,00<br>335,00 | Splatnosť<br>31.01.2013<br>31.01.2013 | Poznámka             |                                                                                                    | Pla          | 670,0    | Prepial<br>10 | 0,  |
| Ak. rok Roč. 4<br>2012/2013 1       | Predpis<br>335,00<br>335,00 | Splatnosť<br>31.01.2013<br>31.01.2013 | Poznámka             |                                                                                                    | Pla          | 670,0    | Di Prepia     | 0   |
| Ak. rok Roč. //<br>2012/2013 1      | Predpis<br>335,00<br>335,00 | Splatnosť<br>31.01.2013<br>31.01.2013 | Poznámka             |                                                                                                    | Pla          | 670,0    | 0             | 0   |
| Ak. rok Roč. 4<br>2012/2013 1       | Predpis<br>335,00<br>335,00 | Splatnosť<br>31.01.2013<br>31.01.2013 | Poznámka             |                                                                                                    | Pla          | 670,0    | 00            | 0   |

- a cez tlačiarničku si vygenerujete príkaz na úhradu...

| OJ         | Roč   | Š. pr.       | Študijný program           | Doplň, údaje              | Začiatok štúdia  | Koniec štúdia | Dĺžka | Doba štúdia    | Ćislo |
|------------|-------|--------------|----------------------------|---------------------------|------------------|---------------|-------|----------------|-------|
| FF UKF     | 1     | DSXDFI09     | dejiny filozofie           | (Jednoodborové štúd       | 04.09.2012       |               | 10    | 0,0            |       |
| FF UKF     | 5     | HIFI         | učiteľstvo všeobecnovzdela | á (Učiteľské štúdium, m   | 14.09.2000       | 28.02.2007    | 5     | 0,0            |       |
| 2.11       |       |              | Zoznam poplatkov osot      | y.                        |                  |               |       |                |       |
| <  <br>+ + |       | ~            | 🔇 🚳                        |                           |                  |               |       |                |       |
| ápisné     | līst, | Záverečné    | Osoba, študent             | -                         |                  |               |       |                |       |
| Loznan     | i zap | nsnych listo | Filter                     |                           |                  |               |       |                |       |
|            |       |              | Poplatky za Pop            | olatky spojené so štúdior | m                |               |       |                |       |
| 2012       | /201  | 3 1          | Poplatky na FF             | UKF - Filozofická fakulta |                  |               |       |                |       |
|            |       |              | Akademický rok 201         | 12/2013                   |                  |               |       |                |       |
|            |       |              | Zoznam poplatkov           | 10.0                      |                  |               |       |                |       |
| L          |       |              | 8 0 & ×                    | * 2-                      | ġ.               |               |       |                |       |
|            |       |              | Dátum                      | Por lat Vytlačiť p        | orikaz na úhradu | on, sun a     | P     | oznámka        | ę     |
|            |       |              | 04.09.2012                 | 670,00                    |                  |               | smerr | nica 18/2011 z |       |

– finálna podoba Príkazu na úhradu.

Banka .....

## PRÍKAZ NA ÚHRADU

Dátum splatnosti 31.01.2013

| Číslo účtu platiteľa | Kód banky |         |                                    |                 |              |  |
|----------------------|-----------|---------|------------------------------------|-----------------|--------------|--|
| 2 - Alexand          | -         | Mena    |                                    | Symboly platieb |              |  |
| Číslo účtu príjemcu  | Kód banky | Čiastka | Variabilný                         | Konštantný      | Špecifický   |  |
| 7000073076           | 8180      | 670 EUR | 1013048173                         |                 | - CP - 11033 |  |
| Doplňujúci údaj      |           |         | Údaj pre vnútornú potrebu príkazcu |                 |              |  |
| 6                    |           |         |                                    | a a             |              |  |

Miesto a dátum vystavenia

Podpis príkazcu